# **Polar Conics** Student Activity

Open the TI-Nspire document Polar\_Conics.tns.

In this activity, you will explore how to express an ellipse, a hyperbola, and a parabola from a single equation and investigate the different parameters of the equation.

A conic is defined as the locus of points in a plane whose distance from a fixed point (focus) and a fixed line (directrix) is a constant ratio. This ratio is called the eccentricity, e, of the conic. The polar notation for the ellipse, hyperbola, and parabola is given by the equation:

$$r = \frac{ed}{1 \pm e\cos(\theta)}$$
 OR  $r = \frac{ed}{1 \pm e\sin(\theta)}$ 

where *e* is the eccentricity and *d* is the distance from the origin to the directrix.

By expressing the equation in polar coordinates, we can generate all three types of conics from a single equation.

## Move to page 1.2.

| 1. | Use the clicker to change the values of the eccentricity, e. For what values of e is the conic a |
|----|--------------------------------------------------------------------------------------------------|
|    | parabola? An ellipse? A hyperbola?                                                               |

# Move to page 2.2.

- 2. Use the clicker to change the values of d, the distance between a point on the conic and the directrix.
  - a. Set e = 1. When the conic is a parabola, what effect does d have on the graph of the function?
  - b. Set e < 1. When the conic is an ellipse, what effect does d have on the graph of the function?
  - c. When the conic is a hyperbola, what effect does d have on the graph of the function?

# Name Class

PreCalculus

#### Polar Conics

Use the clickers to change the values of the parameters and observe the change in the graph of the conic.

Press ctrl > and ctrl < to

navigate through the lesson.

1

- 3. Adjust the parameters to create an ellipse that is 9 units in width, and make a note of those parameters. Are these the only parameters that will create such an ellipse? Explain.
- 4. Adjust the parameters to create a hyperbola for which the vertices of the branches are 6 units apart, and make a note of those parameters. Are these the only parameters that will create such a hyperbola? Explain.

## Move to page 3.2.

- 5. Use the clicker to adjust the value of *a*, the phase shift.
  - a. Set e = 1. When the conic is a parabola, what effect does a have on the graph of the function?
  - b. Set *e* < 1. When the conic is an ellipse, what effect does *a* have on the graph of the function?
  - c. Set *e* > 1. When the conic is a hyperbola, what effect does *a* have on the graph of the function?
- 6. Is it possible to adjust the values of *a* and *e* so that the resulting conic is a parabola centered about the y-axis? If so, what parameters yield this result? If not, explain why not.
- 7. Which type of conic will result from each of the following equations? How do you know?

a. 
$$r = \frac{1+3\cos(\theta-5)}{1+3\cos(\theta-5)}$$
  
b.  $r = \frac{3}{1-\cos(\theta-6)}$   
c.  $r = \frac{20}{1-0.5\cos(\theta-2)}$